公開サイトの画面の左下に「シボレス認証によって・・・」と表示されているページ では、ページレビューを書き込むことができます。

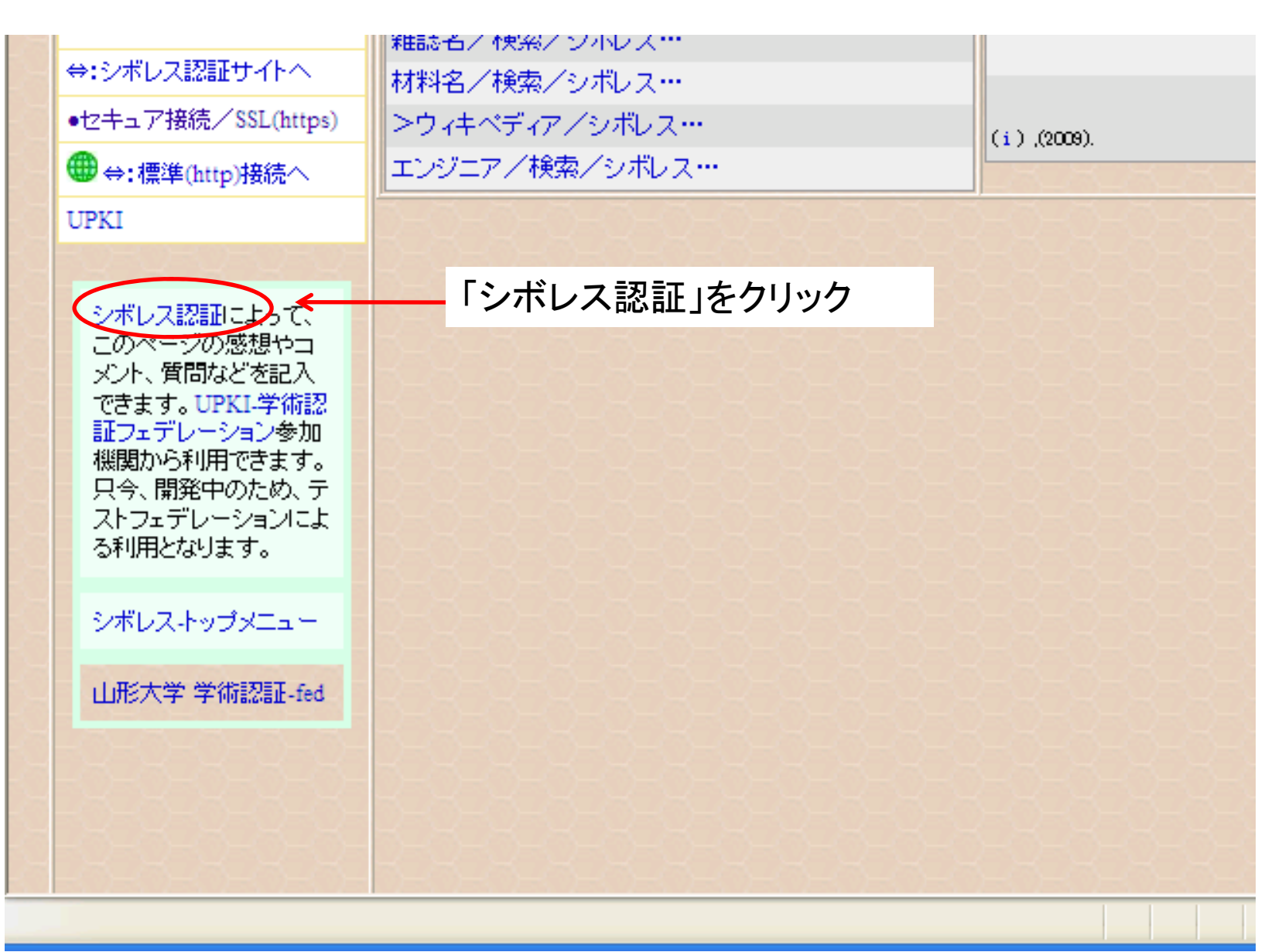

シボレス認証でページレビューを書き込むためには、利用者登録が必要です。利用登録がお済みでない方は、利用者登録を行ってください。登録が完了すると右の図のようになります。

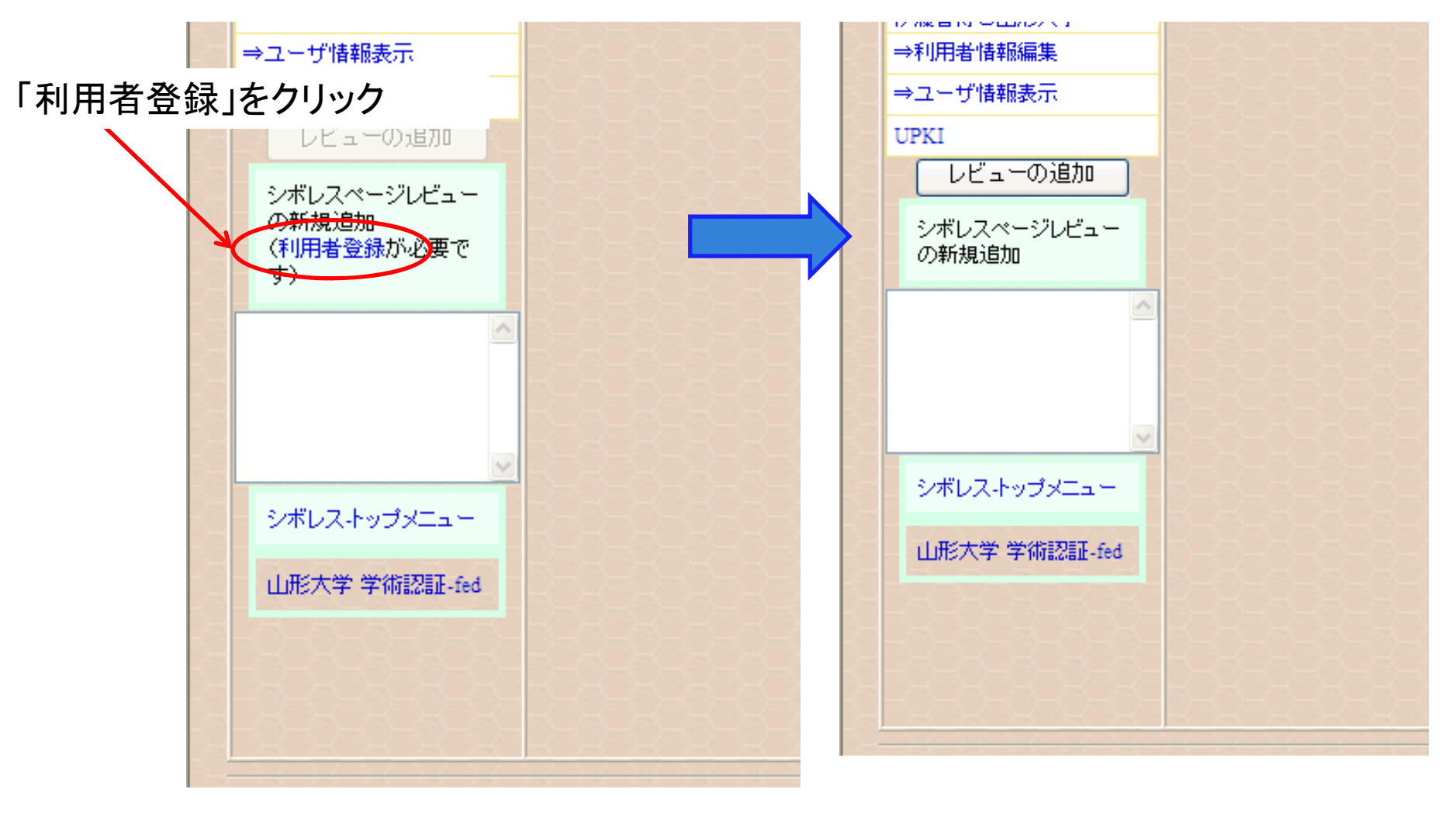

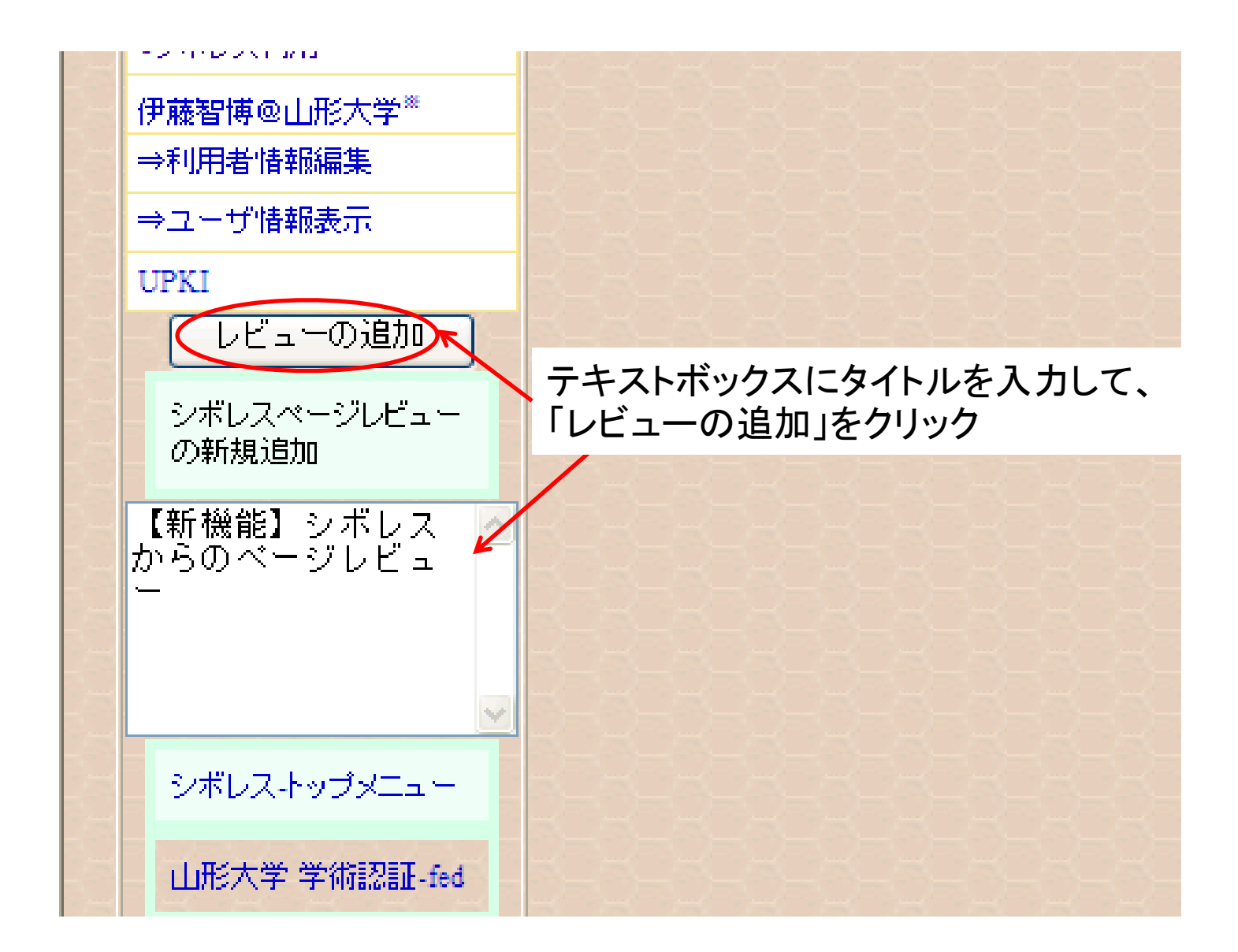

| 🧭 キーワードーシボレス – Windows Internet Explorer                                                                                    |                                                         |                                                     |                                   |  |  |  |
|----------------------------------------------------------------------------------------------------|---------------------------------------------------------|-----------------------------------------------------|-----------------------------------|--|--|--|
| 🚱 🗢 🔀 https://dyz.yar                                                                                                    | magata-u.ac.jp/amenity/Keyword/KeywordWeb.aspx?nKeyword | ID=7753 🛛 🖌 🔒 🐼 😽 🗙 🛃 Google                        | P -                               |  |  |  |
| : ファイル(E) 編集(E) 表示(⊻)                                                                                                    | お気に入り(A) ツール(T) ヘルプ(H)                                  |                                                     |                                   |  |  |  |
| × Google 🗸 検索・ 🦓 キー 🗘 ブックマーク・ 🚑 ・ 🥸・ ・ ロ・ 🖉 ・ 💭 ・ 🖓 ション・ 🍡 tomohi…・                                                         |                                                         |                                                     |                                   |  |  |  |
| 👷 お気に入り 👩 キーワードーシボレス 👘 🔹 📾 🔹 📾 🔹 👘 ・ ページ(P)・ セーフティ(S)・ ツール(D)・ 🕢・ 🐼 🥍                                                       |                                                         |                                                     |                                   |  |  |  |
|                                                                                                    |                                                         |                                                     |                                   |  |  |  |
| ×                                                                                                    | <b>項日</b>                                               | 内容                                                  |                                   |  |  |  |
| EVAN                                                                                                    | D ⇒#7753                                                |                                                     |                                   |  |  |  |
| キーワード/一覧                                                                                                    | キーワード シボレス 入力                                           | したページレビューのタイトル                                      | <i>を</i> ク                        |  |  |  |
| ナレッジ/C1                                                                                                    | ソース情報                                                   | すると、詳細が表示されます                                       |                                   |  |  |  |
| ナレッジ/エンジニア                                                                                                    | 品詞                                                      | ISSO時の認識と思性を受け渡すプロトコルが実装されて                         |                                   |  |  |  |
| XIII-                                                                                                    |                                                         | <u>เงอะ</u>                                         | キーワード                             |  |  |  |
| ● > 質問                                                                                                    |                                                         | 詳細は、Shibboleth <sup>1</sup> を参照のこと。                 | サイバーキャンパス「鷹山」に                    |  |  |  |
| JQ&A-質問』                                                                                                    | シボーマからのページレビー 一般能を追加しました。                               | 「月月末時業業】小学短期19月17日(1月17日)「おりまた」、ナード、                | 使われる単語(キーワード)を                    |  |  |  |
|                                                                                                    | 再、再、再、ページレビューへのコメント<テスト                                 | ■ 計算収集時時代の「目前収欠」「主体には、シホレスが含まれて、フェン・オン・<br>サイエンパス2) | 集約した辞書データベースの                     |  |  |  |
|                                                                                                    | 再、再、ページレビューへのレビューテスト                                    |                                                     | レコードです。「鷹田」内の研<br>安報告の要告やシラバスの    |  |  |  |
| J-GLOBAL                                                                                                    | 再度、ページレビューへのレビューテスト                                     | 【動画】                                                | 講義ノートに出てくる専門用                     |  |  |  |
| ■ ウィキペディア/シボレ<br>フ・・・                                                                                                    | レビューへのレビュー<シボレスからのページレビュー機能                             | ピカッとさいえんす「暗号とセキュリティ」一前半一                            | 語の理解の助けとすることを                     |  |  |  |
| へ ショバス /検索 /シボレフ・・・                                                                                                    | を追加しました。                                                | http://www.youtu····<br>Phore をいうたす「暗号をわたっしティー・後半ー・ | 目的としています。                         |  |  |  |
|                                                                                                    |                                                         | http://www.youtu                                    | 長浜はいれてパジェアもたい                     |  |  |  |
| Z                                                                                                    | 大学事務…山北大学附属同事館                                          |                                                     | 取近はWIND()1707200<br>なネット辞書も充実してきて |  |  |  |
| 講義ノート/検索/シボレ                                                                                                    | - 参考者精***田形大于附属因者居                                      | T                                                   | いますけど、単語の言い換え                     |  |  |  |
| Z                                                                                                    | XIII-                                                   |                                                     | ではく、あくまでストーリーを持                   |  |  |  |
| 論文/検索/シボレス…                                                                                                    | シラバス/検索/シボレス…                                           |                                                     | った工学教育の助けでありた                     |  |  |  |
| 書籍名/検索/シボレス…                                                                                                    | 講義内容/検索/シボレス…                                           |                                                     | いと思っています。                         |  |  |  |
| 認証/接続                                                                                                    | 講義ノート/検索/シボレス…                                          |                                                     | もうちょっと見てくれを工夫して                   |  |  |  |
| 利用者                                                                                                    | 研究ノート/検索/シボレス…                                          | セキュリ>シボレス認証とウエブ・オブ・サイエンス、セキュリティと認証                  | いいページにしようと思ってる                    |  |  |  |
| 著作権について                                                                                                    | ファイル/検索/シボレス…                                           | 伊藤 智博, <i>情報処理概論</i> ,講義ノート, (2010).                | んですけど・・・                          |  |  |  |
|                                                                                                    |                                                         |                                                     |                                   |  |  |  |
| ittps://c.yz.yamagata=u.ac.jp/amenity/network/ShibbolethPageKeviewWeb.aspx?hShibbolethPageKeviewID=1 😽 インターネット 🧌 🔹 🔍 TUU% 💌 |                                                         |                                                     |                                   |  |  |  |

|               | 【新   | f機能】シボレスカ                                              | ヽら<br>⇒→ |
|---------------|------|--------------------------------------------------------|----------|
|               | 項目   | 値                                                      | 説明       |
|               | ID   | ⇒#1@シボレスページレビュー;                                       | シボ       |
|               | 要約   | 【関連ページレビュー】【新機能】シボレ<br>スからのページレビュー⇒#1@シボレ<br>スページレビュー; | 201      |
|               | 親ページ | シボレス,キーワード                                             | UPK      |
|               | タイトル | 【新機能】シボレスからのページレ…                                      | や学       |
| 説明            | リンク  | /amenity/Syllabu                                       | と考       |
| シボレス書籍レビュー/一覧 | 更新日  | 2010/03/08                                             |          |

編集をクリックすると、内容を追加したり 変更したりできます。

講義ノート

研究ノート/一覧

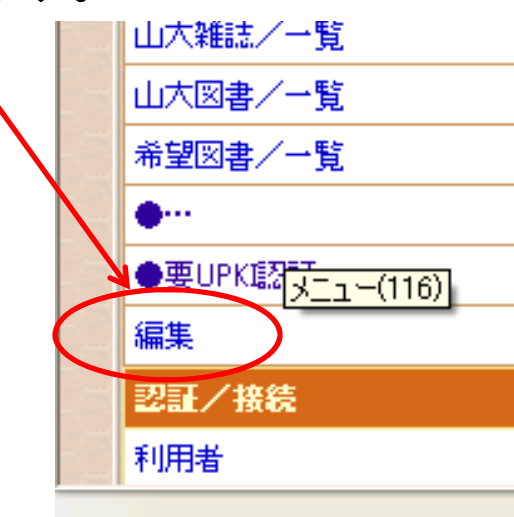

|   | ID                                          | ⇒#1@シボレスページレビュー;                                       | シボ            |  |  |
|---|---------------------------------------------|--------------------------------------------------------|---------------|--|--|
|   | 要約                                          | 【関連ページレビュー】【新機能】シボレ<br>スからのページレビュー⇒#1@シボレ<br>スページレビュー; | 2010          |  |  |
| 2 | 親ページ                                        | シボレス,キーワード                                             | UPK           |  |  |
|   | タイトル                                        | 【新機能】シボレスからのページレ…                                      | や学            |  |  |
|   | リンク                                         | /amenity/Syllabu                                       | と考:           |  |  |
|   | 更新日                                         | 2010/03/08                                             | ~             |  |  |
|   | レビューワ                                       | 伊藤智博@山形大学 <sup>※</sup>                                 | -∧(-).<br>++# |  |  |
|   | ページレビュー                                     |                                                        |               |  |  |
|   | 【新機能】シボレ                                    | マスからのページレビュー                                           | ເມະ           |  |  |
|   | シボレスからのページレビュー機能を追加しました。                    |                                                        |               |  |  |
| _ | 再、再、再、ページレビューへのコメント<テスト                     |                                                        |               |  |  |
| _ | 再、再、ページレビューへのレビューテスト 1)                     |                                                        |               |  |  |
| _ | 再度、ページレビューへのレビューテスト                         |                                                        |               |  |  |
|   | - レビューへのレビュー<シボレスからのページレビュー サ<br>機能を追加しました。 |                                                        |               |  |  |
|   | シボレスによるページレビューのテスト(2)                       |                                                        |               |  |  |
|   | シボレスページレビュー…                                |                                                        |               |  |  |
|   |                                             |                                                        |               |  |  |
|   |                                             |                                                        |               |  |  |

| 🌈 シボレスページレビュー-【新機能】シボレスからのページレ - Windows Internet Explorer                                                                                           | - 7                              |
|----------------------------------------------------------------------------------------------------|----------------------------------|
| 🚱 🕞 🗢 🗱 https://c.yz.yamagata-u.ac.jp/amenity/network/ShibbolethPageReviewForm.aspx?nShibbolethF 🚽 🔒 🐼 😏 🔀 Google                                    | <b>₽</b> •                       |
| : ファイノレ(E) 編集(E) 表示(V) お気に入り(A) ツール(T) ヘルプ(H)                                                                                                    |                                  |
| × Google 🛛 🗸 検索・ 🎝 検索・ 🏠 ブックマーク・ 🚑 ・ 🔊 ・ 🖵・ 🖉・ 🕁                                                                                                    | リーマン マン 🎝 マ 🔵 tomohi マ           |
| 🖕 お気に入り 🛛 🔊 🖏 シボレスページレビュー-【新機能】シボレスからのページレ                                                                                                    | -フティ(S)・ ツール( <u>0</u> )・ @・ 🕼 💙 |
| サイパーキャンパス「廃山」(C)Copwright 1996-2010 山飛                                                                                                    | (大学 アメニティ研 工学部 C1 電気化学 ▼ 🍐       |
|                                                                                                    | 形大学おける<br>また<br>SINCE 1910       |
| ・・・<br>メニューサイトマップ BeaD Yahoo MSN Google WKI 伊藤客博@山形大学 <sup>8</sup> GB ウインドウ 廃山について                                                                   |                                  |
|                                                                                                    | 471                              |
|                                                                                                    | 」をクリック。                          |
| 【新機能】シホレスからのペーンレビュー                                                                                                    |                                  |
|                                                                                                    |                                  |
|                                                                                                    |                                  |
| 利用者                                                                                                    |                                  |
|                                                                                                    |                                  |
| ◎ 認識について ジホレスからのページレビュー機能を追加しました。<2010.2.21追加 🦉                                                                                                    |                                  |
| ●利用登録済ジホレスサイト  山形大学以外の利用者の認証 (Shibboleth)ができるUPKI学術認証フェデレーション  ASTREATE ALL ALL ALL ALL ALL ALL ALL ALL ALL AL                                       |                                  |
| ◆:認証サイトへ どろ用して、様々な研究者や子生さんの声を取り入れ、より良いサービスを展開した<br>いと考えています。                                                                                         | シボレスページレビュー(編<br>作)              |
|                                                                                                    | スパート シンキャンシン ゼの                  |
| ●セキュア接流/SSL(https) 容(感想,] 2010.2.22追加                                                                                                    | ジルレスから書き込んにヘー<br>ジレビューを編集できます。   |
|                                                                                                    |                                  |
|                                                                                                    | このページについて                        |
|                                                                                                    | 山形大学-学術認証フェデレー<br>ション            |
|                                                                                                    | 国立情報学研究所-学術認証                    |
| ●ユーザ情報表示 【関連ページレビュー】シボリスからのページレビューのテスト⇒#1@シボレスページ                                                                                                    | フェデレーション                         |
| UPKI Vビュー;                                                                                                    | 平成20年度シングルサインオン                  |
| 【関連講義】                                                                                                    | ● 美証実験報告書                        |
| ShibbolethPageReviewForm.aspx?nShibbolethPageReviewID=1 とうボレックロードスペーシアレビュー 神谷(シート・コームの話義・<br>ShibbolethPageReviewForm.aspx?nShibbolethPageReviewID=1 |                                  |

## 変更したページが表示されれば、完了です。編集は、何度でもできます。

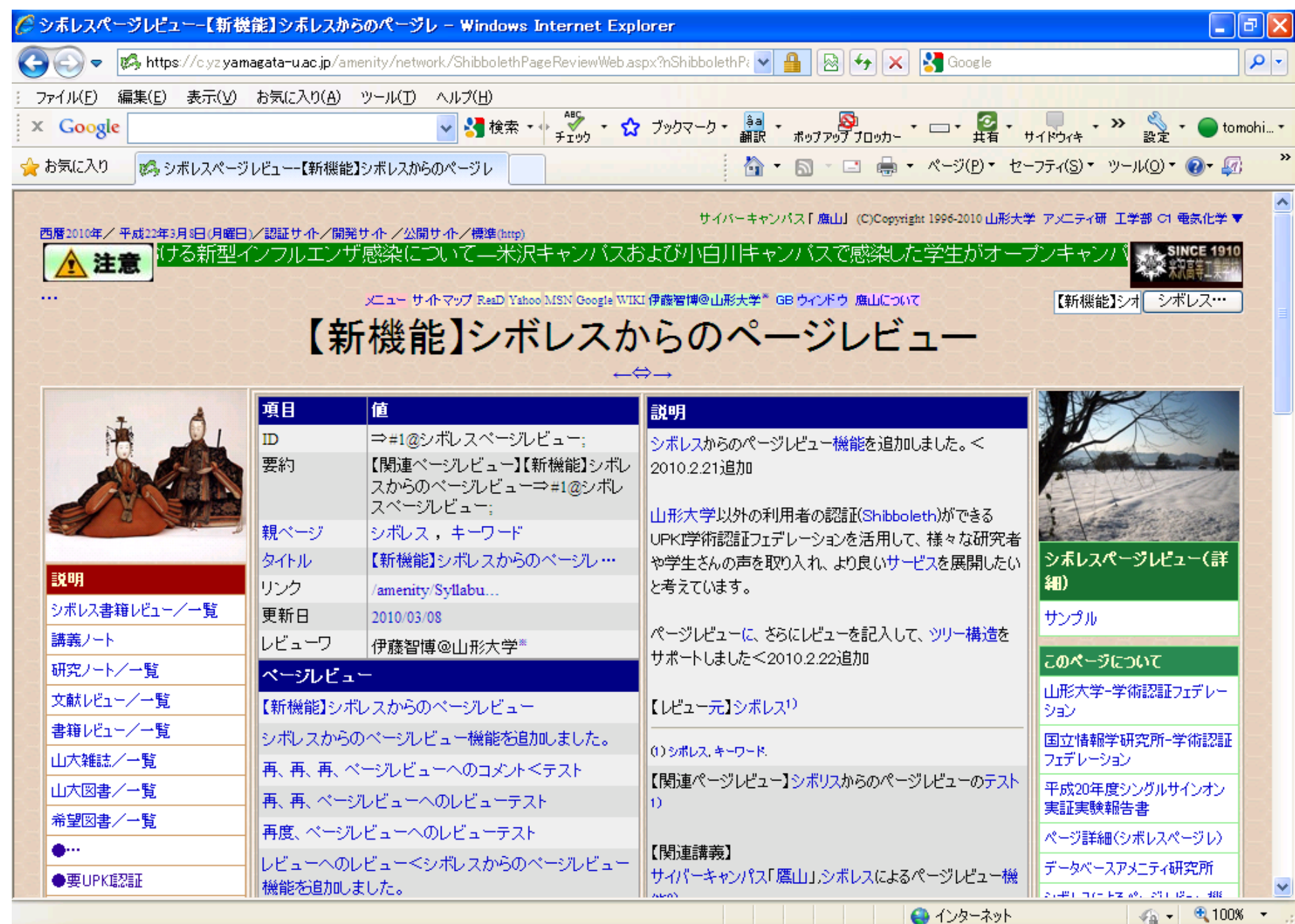